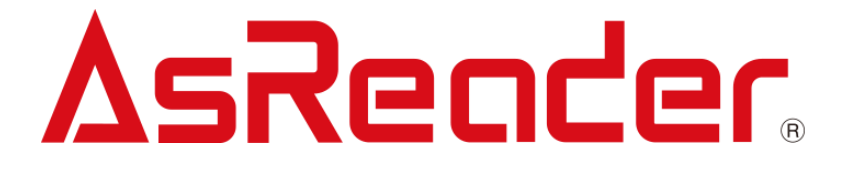

# ASR-P252B C# Demo App for Windows Devices

# User's Manual

Copyright © Asterisk Inc. All Rights Reserved.

AsReader® is a registered trademark of Asterisk Inc.

Other company and product names are generally trademarks or registered trademarks of their respective companies.

The contents of this manual are subject to change without notice.

# **Revision History**

| Version | Modified Contents | Date       |
|---------|-------------------|------------|
| V1.0    | Initial version   | 2023/10/10 |
|         |                   |            |

ASTERISK INC.

**Asr-P252B** Demo App for Windows User's Manual

# Contents

| P                     | reface                                                                            |                                                                                                    |
|-----------------------|-----------------------------------------------------------------------------------|----------------------------------------------------------------------------------------------------|
| A                     | bout the                                                                          | e Demo App for ASR-P252B5                                                                                                    |
| 1                     | Con                                                                               | nection6                                                                                                    |
|                       | 1.1.                                                                              | Connecting to PC                                                                                                    |
|                       | 1.2.                                                                              | Starting the App7                                                                                                    |
|                       | 1.3.                                                                              | Connecting                                                                                                    |
|                       | 1.4.                                                                              | Disconnecting                                                                                                    |
| 2                     | Inve                                                                              | ntory of RFID Tags9                                                                                                    |
|                       | 2.1.                                                                              | Inventory                                                                                                    |
|                       | 2.2.                                                                              | Inventory page 11                                                                                                    |
|                       | 2.3.                                                                              | RFID Data Export14                                                                                                    |
|                       | 2.4.                                                                              | LED ON                                                                                                    |
|                       | 2.5.                                                                              | Clearing the Tag List                                                                                                    |
|                       |                                                                                   |                                                                                                    |
| 3                     | Bar                                                                               | code Scan15                                                                                                    |
| 3                     | <b>Bar</b><br>3.1.                                                                | <b>15</b> 1D&2D Barcode Scan                                                                                                    |
| 3                     | <b>Bar</b><br>3.1.<br>3.2.                                                        | code Scan151D&2D Barcode Scan15Barcode Data Export16                                                                                                    |
| 3                     | <b>Bar</b><br>3.1.<br>3.2.<br>3.3.                                                | code Scan151D&2D Barcode Scan15Barcode Data Export16Clearing the Barcode List17                                                                                  |
| 3                     | Bard<br>3.1.<br>3.2.<br>3.3.<br>Bas                                               | code Scan151D&2D Barcode Scan15Barcode Data Export16Clearing the Barcode List17ics18                                                                             |
| 3                     | Bard<br>3.1.<br>3.2.<br>3.3.<br>Bas<br>4.1.                                       | code Scan151D&2D Barcode Scan15Barcode Data Export16Clearing the Barcode List17ics18Basic Information18                                                          |
| 3                     | Bard<br>3.1.<br>3.2.<br>3.3.<br>Bas<br>4.1.<br>4.2.                               | code Scan151D&2D Barcode Scan15Barcode Data Export16Clearing the Barcode List17ics18Basic Information18Firmware Update19                                         |
| 3                     | Bard<br>3.1.<br>3.2.<br>3.3.<br>Bas<br>4.1.<br>4.2.<br>4.3.                       | code Scan151D&2D Barcode Scan15Barcode Data Export16Clearing the Barcode List17ics18Basic Information18Firmware Update19RFID Module Firmware Update20            |
| 3<br>4<br>5           | Bard<br>3.1.<br>3.2.<br>3.3.<br>Bas<br>4.1.<br>4.2.<br>4.3.<br>Opti               | code Scan151D&2D Barcode Scan15Barcode Data Export16Clearing the Barcode List17ics18Basic Information18Firmware Update19RFID Module Firmware Update20ons21       |
| 3<br>4<br>5<br>6      | Bard<br>3.1.<br>3.2.<br>3.3.<br>Bas<br>4.1.<br>4.2.<br>4.3.<br>Opti<br>Mas        | code Scan151D&2D Barcode Scan15Barcode Data Export16Clearing the Barcode List17ics18Basic Information18Firmware Update19RFID Module Firmware Update20ons21k25    |
| 3<br>4<br>5<br>6<br>7 | Bard<br>3.1.<br>3.2.<br>3.3.<br>Bas<br>4.1.<br>4.2.<br>4.3.<br>Opti<br>Mas<br>Rea | code Scan151D&2D Barcode Scan15Barcode Data Export16Clearing the Barcode List17ics18Basic Information18Firmware Update19RFID Module Firmware Update20ons21k25d26 |

# ASR-P252B Demo App for Windows User's Manual

|   | 8.1.               | How to Write to an RFID Tag       | . 27                |
|---|--------------------|-----------------------------------|---------------------|
|   | 8.2.               | How to Change the Access Password | . 28                |
|   | 8.3.               | How to Change the Kill Password   | . 30                |
|   |                    |                                   |                     |
| 9 | Loc                | k/Kill                            | . 32                |
| 9 | <b>Loc</b><br>9.1. | k/Kill                            | <b>. 32</b><br>. 32 |

ASTERISK INC.

# Preface

This document describes the correct operation method of the "ASR-P252B Demo App" for Windows. Be sure to read this carefully before using the app.

If you have any comments or questions about this manual, please don't hesitate to get in touch with us at:

AsReader, Inc. Toll Free (US+Canada): +1 (888) 890 8880 / Tel: +1 (503) 770 2777 x102 920 SW 6th Ave., 12th Fl., Suite 1200, Portland, OR 97204-1212 U.S.A. https://asreader.com

Asterisk Inc. (Japan) AsTech Osaka Building 6F, 2-2-1, Kikawanishi, Yodogawa-ku, Osaka, 532-0013 JAPAN https://asreader.jp

# About the Demo App for ASR-P252B

The "ASR-P252B Demo App" (hereinafter referred to as "Demo App") is an application that customers can use together with our company's ASR-P252B device (hereinafter referred to as "AsReader").

Please download this application from the link below under the "C# Sample" heading.

https://asreader.com/products/asr-p252b/?SDK

Note: The ASR-P252B Demo App is a dedicated Demo App for ASR-P252B devices.

ASTERISK INC.

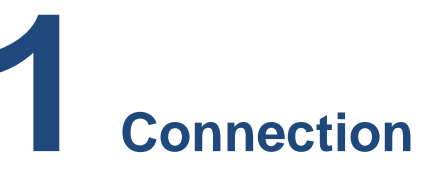

# **1.1.Connecting to PC**

1. Power on the AsReader. Two beep sounds indicate that the AsReader is powered on.

2. Connect the AsReader with the USB port of a Windows PC using a USB-C data cable. A steady light of the LED indicator and a beep sound indicate that the AsReader is successfully connected to the PC.

\* For details about Bluetooth connection, please refer to the "PADDLE-Type User's Manual".

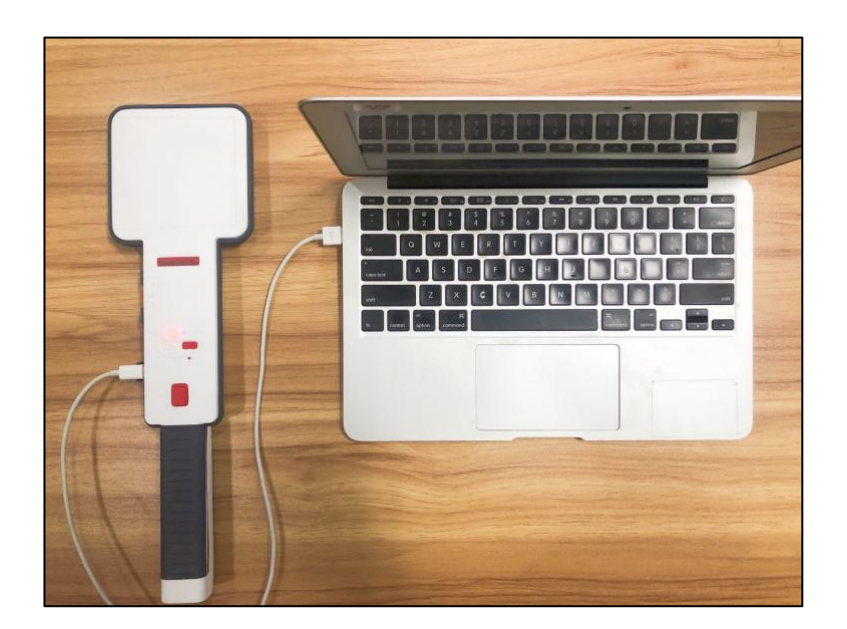

# 1.2. Starting the App

Double click "AsReaderP252B\_Demo.exe".

| Resources                     | Double click |
|-------------------------------|--------------|
| AsReaderP252B_Demo.exe        |              |
| AsReaderP252B_Demo.exe.config |              |
| AsReaderP252B_Demo.pdb        |              |
| AsReaderP252B_SDK.dll         |              |
| AsReaderP252B_SDK.pdb         |              |

The page below is displayed:

| ASR-P2528 Demo<br>connect<br>COM Port COM11 v Baud Rate 115200 · Connect<br>Device Name Search Connect | Disconnect |              |                                |          |                                | ∆sRea                         | e :<br>der.                                |
|----------------------------------------------------------------------------------------------------|------------|--------------|--------------------------------|----------|--------------------------------|-------------------------------|--------------------------------------------|
| Basic Option Mask Read Write Lock                                                                      | Inventory  | Barcode Scan |                                |          |                                |                               |                                            |
| App Version: 1.0.0                                                                                     |            | Power Gain:  | <ul> <li>Operation</li> </ul>  | Time(s): | Continuou                      | us Mode                       | xport                                      |
| irmware Version:                                                                                       | Start      | Session:     | <ul> <li>Session FI</li> </ul> | ag:      | <ul> <li>Report RS</li> </ul>  | ISI LI                        | ED ON                                      |
| lardware Version:                                                                                      |            | EPC Temper   | ature 🔵 Moisture               |          | <ul> <li>Display PC</li> </ul> | C                             | Clear                                      |
| IHF/HF Version:<br>Update Firmware<br>RFID Update Firmware                                             |            |              |                                |          |                                | Tag (<br>Read<br>Time<br>Spee | Count:<br>0<br>(Sec):<br>0<br>d(t/s):<br>0 |

\* If the app is started before the AsReader is connected, the COM Port box may be empty. It is recommended to click the COM Port drop-down list to get the COM Port.

# 1.3. Connecting

Select the correct COM port and click "Connect" to connect the AsReader.

| Connect     |         |           | Select |   |         | ② Cli      | ick |
|-------------|---------|-----------|--------|---|---------|------------|-----|
| COM Port    | COM11 ~ | Baud Rate | 115200 | ~ | Connect | Disconnect |     |
| Device Name |         |           | Search |   | Connect | Disconnect |     |

The page is displayed as below once connected.

| ASR-P252B                        | B Demo   |          |           |         |       |                    |            |             |                                                                    |                                                     |                                                                                                    |                                              |                             |           | - 🗆 X       |
|----------------------------------|----------|----------|-----------|---------|-------|--------------------|------------|-------------|--------------------------------------------------------------------|-----------------------------------------------------|----------------------------------------------------------------------------------------------------|----------------------------------------------|-----------------------------|-----------|-------------|
| Connect<br>COM Port<br>Device Na | t CON    | /11 ×    | Baud Rat  | te 1152 | 200 v | Connect<br>Connect | Disconnect |             | 2023/05/10<br>2023/05/10<br>2023/05/10<br>2023/05/10<br>2023/05/10 | 5 17:09<br>5 17:09<br>5 17:09<br>5 17:09<br>5 17:09 | 5:11 Set session flag<br>5:12 Received operat<br>5:12 Received invent<br>5:12 Received report<br>5:12 battery:3 | succeed.<br>tion time.<br>ory mode.<br>rssi. |                             | ۵sř       | Reader      |
| Basic                            | Option   | Mask     | Read      | Write   | Lock  |                    | Inventory  | Barcode Sca | an                                                                 |                                                     |                                                                                                    |                                              |                             |           |             |
| App Versi                        | ion:     | 1.0.0    |           |         |       |                    |            | Power Ga    | in: 30.0 dB                                                        | ~                                                   | Operation Time(s):                                                                                              | 0                                            | Contine                     | uous Mode | Export      |
| Firmware                         | Version: | 1.1.20   |           |         |       |                    | Start      | Session:    | <b>SO</b>                                                          | Ŷ                                                   | Session Flag:                                                                                                   | A or B ~                                     | Report                      | RSSI      | LED ON      |
| Hardware                         | Version: | 2.5.0    |           |         |       |                    |            | ● EPC ○     | Temperatu                                                          | re 🔿 N                                              | Moisture                                                                                                    |                                              | <ul> <li>Display</li> </ul> | PC        | Clear       |
| Region/Co                        | ountry:  | Japan 1\ | W         |         |       |                    | Index PC   | EPC         |                                                                    |                                                     | Count 🗌                                                                                                    |                                              |                             |           |             |
| S/N:                             |          | HJ00000  | )         |         |       |                    |            |             |                                                                    |                                                     |                                                                                                    |                                              |                             |           |             |
| UHF/HF V                         | /ersion: | 1.2.9.0  |           |         |       |                    |            |             |                                                                    |                                                     |                                                                                                    |                                              |                             |           | Tag Count:  |
|                                  |          | Line of  | -t- Floor |         |       |                    |            |             |                                                                    |                                                     |                                                                                                    |                                              |                             |           | 0           |
|                                  |          | Upd      | ate Firm  | ware    |       |                    |            |             |                                                                    |                                                     |                                                                                                    |                                              |                             |           | Read Count: |
|                                  |          | REID U   | ndate Fir | mware   | 1     |                    |            |             |                                                                    |                                                     |                                                                                                    |                                              |                             |           | 0           |
|                                  |          |          | puttern   | mult    |       |                    |            |             |                                                                    |                                                     |                                                                                                    |                                              |                             |           | Time(Sec):  |
|                                  |          |          |           |         |       |                    |            |             |                                                                    |                                                     |                                                                                                    |                                              |                             |           | 0           |
|                                  |          |          |           |         |       |                    |            |             |                                                                    |                                                     |                                                                                                    |                                              |                             |           | Speed(t/s): |
|                                  |          |          |           |         |       |                    |            |             |                                                                    |                                                     |                                                                                                    |                                              |                             |           | 0           |
|                                  |          |          |           |         |       |                    |            |             |                                                                    |                                                     |                                                                                                    |                                              |                             |           |             |
|                                  |          |          |           |         |       |                    |            |             |                                                                    |                                                     |                                                                                                    |                                              |                             |           |             |
|                                  |          |          |           |         |       |                    |            |             |                                                                    |                                                     |                                                                                                    |                                              |                             |           |             |
|                                  |          |          |           |         |       |                    |            |             |                                                                    |                                                     |                                                                                                    |                                              |                             |           |             |

### 1.4. Disconnecting

Click "Disconnect" to disconnect from the AsReader.

| Connect     |         |           |          |         | Click      |
|-------------|---------|-----------|----------|---------|------------|
| COM Port    | COM11 ~ | Baud Rate | 115200 ~ | Connect | Disconnect |
| Device Name |         |           | Search   | Connect | Disconnect |

ASTERISK INC.

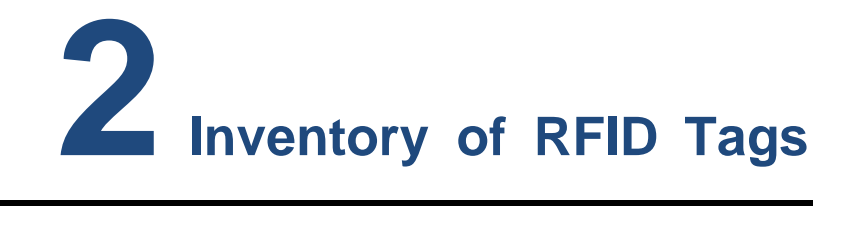

# 2.1.Inventory

• Operating steps:

1. Configure the operation time and other settings.

2. Click "Start" in the app and the name of the button changes to "Stop". The AsReader starts the inventory and displays the data of the inventoried RFID tags in real time. The AsReader can also start an inventory when its trigger button is pressed.

3. Click "Stop" to stop the inventory. When an operation time is set, the inventory automatically stops after the set time.

| Inventory | Barcode Scan                                                 | _                                                                          |
|-----------|--------------------------------------------------------------|----------------------------------------------------------------------------|
|           | Power Gain: 30.0 dB 🗸 Operation Time(s): 0 🗹 Continuous Mode | Export                                                                     |
| Start     | Session: S0 · Session Flag: A or B · Report RSSI             | LED ON                                                                     |
|           | ● EPC ◯ Temperature ◯ Moisture ☑ Display PC                  | Clear                                                                      |
| " ② C     | lick ① Set                                                   | Tag Count:<br>0<br>Read Count:<br>0<br>Time(Sec):<br>0<br>Speed(t/s):<br>0 |

# **ASR-P252B** Demo App for Windows User's Manual

| Invor                                                                                                    | ton                                                                          | Danca da Caan                                                                                                    |                                                                                                    |                                                                                                    |                                                                                                    |                                                                                                    |                                                                                                    |                                       |                                                                                                    |
|----------------------------------------------------------------------------------------------------|------------------------------------------------------------------------------|----------------------------------------------------------------------------------------------------|----------------------------------------------------------------------------------------------------|----------------------------------------------------------------------------------------------------|----------------------------------------------------------------------------------------------------|----------------------------------------------------------------------------------------------------|----------------------------------------------------------------------------------------------------|---------------------------------------|----------------------------------------------------------------------------------------------------|
| inver                                                                                                    | itory                                                                        | Click                                                                                                    |                                                                                                    |                                                                                                    |                                                                                                    |                                                                                                    |                                                                                                    |                                       |                                                                                                    |
|                                                                                                    |                                                                              | Fower Gant:                                                                                                    | 30.0 dB 🛛 🗸                                                                                                    | Operation T                                                                                                    | ime(s):                                                                                                    | )                                                                                                    | <ul> <li>Contir</li> </ul>                                                                                                    | nuous Mode                            | Export                                                                                                    |
| St                                                                                                    | ор                                                                           | Session:                                                                                                    | S0 ~                                                                                                    | Session Flag                                                                                                    | ): .                                                                                                    | A or B 🛛 🗸                                                                                                    | ✓ Report                                                                                                    | t RSSI                                | LED ON                                                                                                    |
| L                                                                                                    |                                                                              | ● EPC ● Te                                                                                                    | emperature 🔵 N                                                                                                    | Noisture                                                                                                    |                                                                                                    |                                                                                                    | <ul> <li>Displa</li> </ul>                                                                                                    | IY PC                                 | Clear                                                                                                    |
| Index                                                                                                    | PC                                                                           | EPC                                                                                                    |                                                                                                    | RSSI                                                                                                    | Phase                                                                                                    | Frequency                                                                                                    | Count                                                                                                    |                                       |                                                                                                    |
| 16                                                                                                    | 35FD                                                                         | 55551170000                                                                                                    | 0020CE0CE6847                                                                                                    | 7 -48.8dB                                                                                                    | 219°                                                                                                    | 920.4MHz                                                                                                    | 127                                                                                                    | ^                                     |                                                                                                    |
| 17                                                                                                    | 3400                                                                         | E2801170000                                                                                                    | 0020CE0CFC4D                                                                                                    | 6 -59.1dB                                                                                                    | 276°                                                                                                    | 920.4MHz                                                                                                    | 136                                                                                                    |                                       |                                                                                                    |
| 18                                                                                                    | 3400                                                                         | 12345678000                                                                                                    | 0020CE0CE68F2                                                                                                    | 2 -50.4dB                                                                                                    | 68°                                                                                                    | 920.4MHz                                                                                                    | 137                                                                                                    |                                       | Tag Count:                                                                                                    |
| 19                                                                                                    | 3400                                                                         | E2801170000                                                                                                    | 0020CE0CE8A8                                                                                                    | 3 -37.8dB                                                                                                    | 236°                                                                                                    | 920.4MHz                                                                                                    | 139                                                                                                    |                                       | 32                                                                                                    |
| 20                                                                                                    | 3400                                                                         | E2801170000                                                                                                    | 0020CE0CE2AA                                                                                                    | 7 -40.3dB                                                                                                    | 228°                                                                                                    | 920.4MHz                                                                                                    | 139                                                                                                    |                                       | 52                                                                                                    |
| 21                                                                                                    | 3400                                                                         | E2801170000                                                                                                    | 0020CE0CF5AB                                                                                                    | 3 -63.6dB                                                                                                    | 259°                                                                                                    | 920.4MHz                                                                                                    | 56                                                                                                    |                                       | Read Count:                                                                                                    |
| 22                                                                                                    | 3400                                                                         | E2801170000                                                                                                    | 0020CE0CE6836                                                                                                    | 5 -74.4dB                                                                                                    | 284°                                                                                                    | 920.8MHz                                                                                                    | 7                                                                                                    |                                       | 3291                                                                                                    |
| 23                                                                                                    | 3400                                                                         | 30347A12040                                                                                                    | 005C000087A2                                                                                                    | 3 -42.8dB                                                                                                    | 323°                                                                                                    | 920.4MHz                                                                                                    | 137                                                                                                    |                                       | Time(Sec):                                                                                                    |
| 24                                                                                                    | 35FD                                                                         | E2801170000                                                                                                    | 0020CE0CF38D                                                                                                    | 3 -55.8dB                                                                                                    | 194°                                                                                                    | 920.4MHz                                                                                                    | 134                                                                                                    |                                       | 15                                                                                                    |
| 25                                                                                                    | 3400                                                                         | E2801170000                                                                                                    | 0020CE0CE8A4                                                                                                    | 4 -66.8dB                                                                                                    | 0°                                                                                                    | 920.4MHz                                                                                                    | 122                                                                                                    |                                       | 15                                                                                                    |
| 26                                                                                                    | 3400                                                                         | E2801170000                                                                                                    | 0020CE0CE34F6                                                                                                    | 5 -68.4dB                                                                                                    | 3°                                                                                                    | 920.4MHz                                                                                                    | 81                                                                                                    |                                       | Speed(t/s):                                                                                                    |
| 27                                                                                                    | 3400                                                                         | E2801170000                                                                                                    | 0020CE0CE6817                                                                                                    | 7 -49.8dB                                                                                                    | 222°                                                                                                    | 920.4MHz                                                                                                    | 17                                                                                                    |                                       | 447                                                                                                    |
|                                                                                                    |                                                                              | 20                                                                                                    | 23/05/16 17:43                                                                                                    | 35 Stop suc                                                                                                    | reed                                                                                                    |                                                                                                    |                                                                                                    |                                       |                                                                                                    |
|                                                                                                    |                                                                              |                                                                                                    |                                                                                                    |                                                                                                    |                                                                                                    |                                                                                                    | ,                                                                                                    | Notification                          | area                                                                                                    |
|                                                                                                    |                                                                              |                                                                                                    |                                                                                                    |                                                                                                    |                                                                                                    |                                                                                                    | /                                                                                                    | _                                     |                                                                                                    |
|                                                                                                    |                                                                              | 20                                                                                                    | )23/05/16 17:43<br>)22/05/16 17:43                                                                                                    | :35 Stop suc                                                                                                    | ceed.                                                                                                    |                                                                                                    |                                                                                                    |                                       |                                                                                                    |
| Discon                                                                                                    | nect                                                                         | 20                                                                                                    |                                                                                                    | 249 Start Inve                                                                                                    | entory si                                                                                                    | icceed                                                                                                    |                                                                                                    |                                       |                                                                                                    |
|                                                                                                    |                                                                              | 20                                                                                                    | )23/05/16 17:44                                                                                                    | :49 Start Inve                                                                                                    | entory su<br>ceed.                                                                                                    | icceed.                                                                                                    |                                                                                                    |                                       | 2eoder                                                                                                    |
| Discon                                                                                                    | noct                                                                         |                                                                                                    | 23/05/16 17:44<br>23/05/16 17:44<br>23/05/16 17:44                                                                                                    | :11 Stop suce                                                                                                    | entory su<br>ceed.<br>ceed.                                                                                                    | icceed.                                                                                                    | /                                                                                                    | ۸si                                   | Reader                                                                                                    |
| Discon                                                                                                    | nect                                                                         |                                                                                                    | )23/05/16 17:44<br>)23/05/16 17:44<br>)23/05/16 17:44<br>)23/05/16 17:44                                                                                                    | :11 Stop suce<br>:11 Stop suce<br>:11 Stop suce<br>:11 Stop suce                                                                                                    | ceed.<br>ceed.<br>ceed.<br>ceed.                                                                                                    | icceed.                                                                                                    | /                                                                                                    | ۸si                                   | Reoder                                                                                                    |
| Discon                                                                                                    | inect                                                                        |                                                                                                    | )23/05/16 17:44<br>)23/05/16 17:44<br>)23/05/16 17:44                                                                                                    | :49 Start Inve<br>:11 Stop suce<br>:11 Stop suce<br>:11 Stop suce                                                                                                    | ceed.<br>ceed.<br>ceed.<br>ceed.                                                                                                    | icceed.                                                                                                    | /                                                                                                    | ۸si                                   | Reoder                                                                                                    |
| Discon                                                                                                    | tory                                                                         | arcode Scan                                                                                                    | )23/05/16 17:44<br>)23/05/16 17:44<br>)23/05/16 17:44                                                                                                    | :49 Start Inve<br>:11 Stop suce<br>:11 Stop suce<br>:11 Stop suce                                                                                                    | ceed.<br>ceed.<br>ceed.<br>ceed.                                                                                                    | icceed.                                                                                                    | /                                                                                                    | ۸si                                   | Reader.                                                                                                    |
| Discon                                                                                                    | tory                                                                         | Barcode Scan Power Gain:                                                                                                    | 23/05/16 17:44<br>23/05/16 17:44<br>23/05/16 17:44<br>23/05/16 17:44                                                                                                    | 249 Start inve<br>211 Stop succe<br>211 Stop succe<br>211 Stop succe<br>200 Start in Stop Succe<br>200 Start in Stop Succe<br>200 Start investigation Start investigation Start investig                                                                                                    | ime(s):                                                                                                    | Jacceed.                                                                                                    | Conti                                                                                                    |                                       | Export                                                                                                    |
| Discon<br>Invent<br>Sta                                                                                                    | inect<br>cory                                                                | Barcode Scan Power Gain: Session:                                                                                                    | 30.0 dB ×<br>S0 ×                                                                                                    | 249 Start inve<br>211 Stop succe<br>211 Stop succe<br>211 St | ime(s): (                                                                                                    | Jucceed.                                                                                                    | Conti                                                                                                    | nuous Mode                            | Export<br>LED ON                                                                                                    |
| Discon<br>Invent<br>Sta                                                                                                    | rt                                                                           | Barcode Scan<br>Power Gain:<br>Session:<br>• EPC • Te                                                                                                    | 30.0 dB ×<br>s0 ×<br>mperature () N                                                                                                    | Operation T<br>Session Flag                                                                                                    | ime(s):                                                                                                    | )<br>A or B v                                                                                                    | Conti<br>Repoi                                                                                                    | nuous Mode<br>rt RSSI<br>av PC        | Export<br>LED ON                                                                                                    |
| Discon<br>Invent<br>Sta                                                                                                    | rt                                                                           | Barcode Scan Power Gain: Session: Session: EPC Te                                                                                                    | 30.0 dB<br>S0<br>wperature () N                                                                                                    | Operation T<br>Session Flag                                                                                                    | ime(s):                                                                                                    | )<br>A or B ~                                                                                                    | Conti<br>Report<br>Displa                                                                                                    | nuous Mode<br>rt RSSI<br>ay PC        | Export<br>LED ON<br>Clear                                                                                                 |
| Discon<br>Invent<br>Sta                                                                                                    | rt PC                                                                        | Barcode Scan Power Gain: Session: © EPC ○ Te EPC                                                                                                    | 30.0 dB ×<br>S0 ×<br>mperature O N                                                                                                    | Operation T<br>Session Flag                                                                                                    | ime(s): (                                                                                                    | A or B ~                                                                                                    | ✓ Conti<br>✓ Repor<br>✓ Displa                                                                                                    | nuous Mode<br>rt RSSI<br>ay PC        | Export<br>LED ON<br>Clear                                                                                                 |
| Discon<br>Invent<br>Sta<br>Index                                                                                                 | rt PC 35FD                                                                   | Barcode Scan<br>Power Gain:<br>Session:<br>© EPC \(C) Te<br>EPC<br>555511700000                                                                                                    | 30.0 dB ×<br>S0 ×<br>mperature N                                                                                                    | Operation T<br>Session Flag<br>Aoisture<br>RSSI<br>7 -49.8dB                                                                                                    | ime(s): (<br>Phase 225°                                                                                                    | A or B<br>Frequency<br>918MHz                                                                                                    | Count<br>Count<br>248                                                                                                    | nuous Mode<br>rt RSSI<br>ay PC        | Export<br>LED ON<br>Clear                                                                                                 |
| Discon<br>Invent<br>Sta<br>Index<br>16                                                                                           | rt PC 35FD 3400                                                              | 20     20     20     20     20     20     20     20     20     20     20     20     20     20     20     20     20     20     20     20     20     20     20     20     20     20     20     20     20     20     20     20     20     20     20     20     20     20     20     20     20     20     20     20     20     20     20     20     20     20     20     20     20     20     20     20     20     20     20     20     20     20     20     20     20     20     20     20     20     20     20     20     20     20     20     20                                                                                                        | 30.0 dB<br>S0<br>mperature<br>N<br>N<br>N<br>N<br>N<br>N<br>N<br>N<br>N<br>N                                                                                                    | Operation T<br>Session Flag<br>Moisture<br>RSSI<br>7 -49.8dB                                                                                                    | Phase<br>225°<br>307°                                                                                                    | A or B<br>Frequency<br>918MHz<br>918MHz                                                                                                    | <ul> <li>✓ Conti</li> <li>✓ Report</li> <li>✓ Displat</li> <li>Count</li> <li>248</li> <li>260</li> <li>222</li> </ul>                                                                                                    | nuous Mode<br>rt RSSI<br>ay PC        | Export<br>LED ON<br>Clear                                                                                                 |
| Discon<br>Invent<br>Sta<br>Index<br>16<br>17<br>18                                                                               | rt PC 35FD 3400 3400                                                         | 20           20           20           20           20           20           20           20           20           20           20           20           20           20           20           20           20           20           20           20           20           20           20           20           20           20           20           20           20           20           20           20           20           20           20           20           20           20           20           20           20           20           20           20           20           20           20           20           20           20           20           20                                                                                                              | 30.0 dB<br>S0<br>mperature<br>N<br>N<br>N<br>N<br>N<br>N<br>N<br>N<br>N<br>N                                                                                                    | Operation T<br>Session Flag<br>Moisture<br>RSSI<br>7 -49.8dB<br>6 -57.6dB<br>2 -53.0dB                                                                                                    | Phase 225° 307° 267°                                                                                                    | Frequency<br>918MHz<br>918MHz                                                                                                    | <ul> <li>✓ Conti</li> <li>✓ Report</li> <li>✓ Displation</li> <li>✓ Count</li> <li>248</li> <li>260</li> <li>260</li> <li>260</li> </ul>                                                                                       | nuous Mode<br>rt RSSI<br>ay PC        | Export<br>LED ON<br>Clear                                                                                                 |
| Invent<br>Sta<br>Index<br>16<br>17<br>18<br>19                                                                                   | rt PC<br>35FD<br>3400<br>3400                                                | 20           20           20           20           20           20           20           20           20           20           20           20           20           20           20           20           20           20           20           20           20           20           20           20           20           20           20           20           20           20           20           20           20           20           20           20           20           20           20           20           20           20           20           20           20           20           20           20           20           20           20           20                                                                                                              | 30.0 dB<br>S0<br>mperature<br>N020CE0CE6847<br>N020CE0CE68F2<br>N020CE0CE68F2<br>N020CE0CE8A8                                                                                                    | Operation T<br>Session Flag<br>Moisture<br>RSSI<br>7 -49.8dB<br>6 -57.6dB<br>2 -53.0dB<br>3 -37.8dB                                                                                                    | Phase<br>225°<br>307°<br>267°<br>267°                                                                                                    | Frequency<br>918MHz<br>918MHz<br>918MHz                                                                                                    | ✓ Conti<br>✓ Report<br>✓ Displa<br>Count<br>248<br>260<br>260<br>260                                                                                                    | nuous Mode<br>rt RSSI<br>ay PC        | Export<br>LED ON<br>Clear                                                                                                 |
| Invent<br>Sta<br>Index<br>16<br>17<br>18<br>19<br>20                                                                             | rt PC<br>35FD<br>3400<br>3400<br>3400                                        | 20           20           20           20           20           20           20           20           20           20           20           20           20           20           20           20           20           20           20           20           20           20           20           20           20           20           20           20           20           20           20           20           20           20           20           20           20           20           20           20           20           20           20           20           20           20           20           20           20                                                                                                              | 30.0 dB<br>30.0 dB<br>30.0 dB<br>S0<br>mperature<br>N<br>N<br>N<br>N<br>N<br>N<br>N<br>N<br>N<br>N                                                                                                    | Coperation T         Session Flag         Aoisture         RSSI         7       -49.8dB         6       -57.6dB         2       -53.0dB         3       -37.8dB         7       -38.9dB                                                                                                    | Phase<br>225°<br>307°<br>267°<br>267°<br>233°<br>104°                                                                                                    | Frequency<br>918MHz<br>918MHz<br>918MHz<br>918MHz<br>918MHz                                                                                                    | ✓ Conti<br>✓ Repor<br>✓ Displa<br>248<br>260<br>260<br>262<br>262                                                                                                    | nuous Mode<br>rt RSSI<br>ay PC        | Export<br>LED ON<br>Clear                                                                                                 |
| Discon                                                                                                    | rt PC<br>35FD<br>3400<br>3400<br>3400<br>3400                                | 20           20           20           20           20           20           20           20           20           20           20           20           20           20           20           20           20           20           20           20           20           20           20           20           20           20           20           20           20           20           20           20           20           20           20           20           20           20           20           20           20           20           20           20           20           20           20           20           20           20           20           20                                                                                                              | 30.0 dB<br>30.0 dB<br>30.0 d | 249 Start investigation         11 Stop success         11 Stop success         11 Stop success         11 Stop success         11 Stop success         11 Stop success         11 Stop success         11 Stop success         11 Stop success         11 Stop success         Ression Flag         Aoisture         RSSI         7 -49.8dB         6 -57.6dB         2 -53.0dB         3 -37.8dB         7 -38.9dB         3 -64.3dB         7 -49.4.3dB                                                                                                    | Phase<br>≥ 225°<br>307°<br>267°<br>267°<br>267°<br>267°<br>263°<br>233°<br>104°<br>204°                                                                                                    | Frequency<br>918MHz<br>918MHz<br>918MHz<br>918MHz<br>918MHz<br>918MHz<br>918MHz<br>918MHz                                                                                                    | ✓ Conti<br>✓ Repoi<br>✓ Displa<br>248<br>260<br>260<br>262<br>262<br>144                                                                                                    | nuous Mode<br>rt RSSI<br>ay PC        | Export<br>LED ON<br>Clear                                                                                                 |
| Discon<br>Invent<br>Sta<br>Index<br>16<br>17<br>18<br>19<br>20<br>21<br>22<br>22                                                 | rt PC<br>35FD<br>3400<br>3400<br>3400<br>3400<br>3400                        | 20           20           20           20           20           20           20           20           20           20           20           20           20           20           20           20           20           20           20           20           20           20           20           20           20           20           20           20           20           20           20           20           20           20           20           20           20           20           20           20           20           20           20           20                                                                                                              | 30.0 dB<br>30.0 dB<br>30.0 d | Coperation T         Session Flag         Aoistor         RSSI         7       -49.8dB         6       -57.6dB         2       -53.0dB         3       -64.3dB         5       -74.4dB         5       -74.4dB                                                                                                    | Phase<br>ceed.<br>Phase<br>225°<br>307°<br>267°<br>267°<br>263°<br>233°<br>104°                                                                                                    | Jacceed.         A or B         Frequency         918MHz         918MHz         918MHz         918MHz         918MHz         918MHz         918MHz         918MHz         918MHz         918MHz         918MHz         918MHz         918MHz         918MHz         918MHz         918MHz                                                                                                    | ✓ Conti<br>✓ Report<br>✓ Displat<br>248<br>260<br>260<br>260<br>262<br>262<br>144<br>7<br>250                                                                                                    | nuous Mode<br>nt RSSI<br>ay PC        | Export<br>LED ON<br>Clear<br>Tag Count:<br>32<br>Read Count:<br>6554                                                      |
| Discon<br>Invent<br>Sta<br>Index<br>16<br>17<br>18<br>19<br>20<br>21<br>22<br>23<br>24                                           | rt PC<br>35FD<br>3400<br>3400<br>3400<br>3400<br>3400                        | 20           20           20           20           20           20           20           20           20           20           20           20           20           20           20           20           20           20           20           20           20           20           20           20           20           20           20           20           20           20           20           20           20           20           20           20           20           20           20           20           20           20           20           20           20           20           20                                                                                                              | 30.0 dB<br>30.0 dB<br>30.0 dB<br>30.0 dB<br>mperature<br>N<br>N<br>N<br>N<br>N<br>N<br>N<br>N<br>N<br>N                                                                                                    | Coperation T         Session Flag         Aoisture         RSSI         7       -49.8dB         6       -57.6dB         2       -53.0dB         3       -37.8dB         5       -74.4dB         3       -64.3dB         5       -74.4dB         6       -74.4dB                                                                                                    | Phase<br>ceed.<br>Phase<br>225°<br>307°<br>267°<br>267°<br>263°<br>233°<br>104°<br>284°<br>155°                                                                                                    | Jacceed.         A or B          Parameters          918MHz          918MHz                                                                                                    | <ul> <li>✓ Conti</li> <li>✓ Report</li> <li>✓ Displation</li> <li>248</li> <li>260</li> <li>260</li> <li>262</li> <li>262</li> <li>262</li> <li>144</li> <li>7</li> <li>258</li> <li>262</li> </ul>                            | nuous Mode<br>nt RSSI<br>ay PC        | Export<br>LED ON<br>Clear<br>Tag Count:<br>32<br>Read Count:<br>6554<br>Time(Sec):                                        |
| Discon<br>Invent<br>Sta<br>Index<br>16<br>17<br>18<br>19<br>20<br>21<br>22<br>23<br>24<br>24<br>25                               | rt PC<br>35FD<br>3400<br>3400<br>3400<br>3400<br>3400<br>3400<br>3400<br>340 | 2020<br>2020<br>2020 | 30.0 dB<br>30.0 dB<br>30.0 dC<br>30.0 dC<br>30.0 d | Coperation T         Session Flag         Noisture         RSSI         7       -49.8dB         6       -57.6dB         2       -53.0dB         3       -37.8dB         7       -38.9dB         3       -64.3dB         5       -74.4dB         3       -55.8dB         4       62.212                                                                                                    | Phase<br>ime(s):<br>Phase<br>225°<br>307°<br>267°<br>262°<br>233°<br>104°<br>284°<br>155°<br>6°<br>214°                                                                                                    | A or B          A or B          918MHz       918MHz         918MHz       918MHz         918MHz       918MHz         918MHz       918MHz         918MHz       918MHz         918MHz       918MHz         918MHz       918MHz         918MHz       918MHz         918MHz       918MHz         918MHz       918MHz         918MHz       918MHz         918MHz       918MHz                                                                                                    | <ul> <li>✓ Conti</li> <li>✓ Report</li> <li>✓ Displation</li> <li>248</li> <li>260</li> <li>260</li> <li>262</li> <li>262</li> <li>262</li> <li>144</li> <li>7</li> <li>258</li> <li>263</li> <li>223</li> </ul>               | Asi<br>nuous Mode<br>rt RSSI<br>ay PC | Export<br>LED ON<br>Clear<br>Tag Count:<br>32<br>Read Count:<br>6554<br>Time(Sec):<br>35                                  |
| Discon                                                                                                    | PC<br>35FD<br>3400<br>3400<br>3400<br>3400<br>3400<br>3400<br>3400<br>340    | 20           20           20           20           20           20           20           20           20           20           20           20           20           20           20           20           20           20           20           20           20           20           20           20           20           20           20           20           20           20           20           20           20           20           20           20           21           25           22           23           25           280           280           280           200           200           200           200           200           200           200           200      <                                                                                                    | 30.0 dB<br>30.0 dB<br>30.0 d | Coperation T         Session Flag         Moisture         RSSI         7       -49.8dB         6       -57.6dB         2       -53.0dB         3       -37.8dB         7       -38.9dB         3       -64.3dB         5       -74.4dB         3       -55.8dB         4       -63.0dB                                                                                                    | Phase<br>ceed.<br>→ Phase<br>225°<br>307°<br>267°<br>262°<br>233°<br>104°<br>284°<br>155°<br>6°<br>211°                                                                                                    | Jacceed.         Frequency         918MHz         918MHz                                                                                                    | <ul> <li>✓ Conti</li> <li>✓ Report</li> <li>✓ Displation</li> <li>248</li> <li>260</li> <li>262</li> <li>262</li> <li>262</li> <li>144</li> <li>7</li> <li>258</li> <li>263</li> <li>233</li> <li>126</li> </ul>               | Asi<br>nuous Mode<br>rt RSSI<br>ay PC | Export<br>LED ON<br>Clear<br>Tag Count:<br>32<br>Read Count:<br>6554<br>Time(Sec):<br>35<br>Speed(t/s):                   |
| Discon                                                                                                    | rt PC<br>35FD<br>3400<br>3400<br>3400<br>3400<br>3400<br>3400<br>3400<br>340 | 20           20           20           20           20           20           20           20           20           20           20           20           20           20           20           20           20           20           20           20           20           20           20           20           20           20           20           20           20           20           20           20           20           20           20           20           21           22           22           22           22           22           22           22           22           22           22           220           220           220           220           220                                                                                                    | 30.0 dB<br>30.0 dB<br>30.0 d | Coperation T         Session Flag         Moisture         RSSI         7       -49.8dB         6       -57.6dB         2       -53.0dB         3       -37.8dB         7       -38.9dB         3       -64.3dB         5       -74.4dB         3       -55.8dB         4       -63.0dB         5       -69.7dB                                                                                                    | Phase<br>ceed.<br>→ Phase<br>225°<br>307°<br>267°<br>267°<br>262°<br>233°<br>104°<br>284°<br>155°<br>6°<br>211°<br>211°<br>207°                                                                                                    | Jacceed.         Frequency         918MHz         918MHz                                                                                                    | <ul> <li>✓ Conti</li> <li>✓ Report</li> <li>✓ Displation</li> <li>248</li> <li>260</li> <li>262</li> <li>262</li> <li>144</li> <li>7</li> <li>258</li> <li>263</li> <li>233</li> <li>106</li> <li>122</li> </ul>               | Asi<br>nuous Mode<br>rt RSSI<br>ay PC | Reader,<br>Export<br>LED ON<br>Clear<br>Tag Count:<br>32<br>Read Count:<br>6554<br>Time(Sec):<br>35<br>Speed(t/s):        |
| Discon                                                                                                    | rt PC<br>35FD<br>3400<br>3400<br>3400<br>3400<br>3400<br>3400<br>3400<br>340 | 20           20           20           20           20           20           20           20           20           20           20           20           20           20           20           20           20           20           20           20           20           20           20           20           20           20           20           20           20           20           20           20           20           20           20           20           21           22           22           22           22           22           22           22           22           22           22           22           22           22           22           22                                                                                                    | 30.0 dB<br>30.0 dB<br>30.0 d | Coperation T         Session Flag         All Stop success         Coperation T         Session Flag         All Stop success         RSSI         7       -49.8dB         6       -57.6dB         2       -53.0dB         3       -37.8dB         3       -64.3dB         5       -74.4dB         3       -43.8dB         4       -63.0dB         5       -69.7dB         6       -69.7dB         7       -51.6dB                                                                                                    | Phase<br>ceed.<br>ceed. | Interceed.         A or B         Frequency         918MHz         918MHz                                                                                                    | <ul> <li>✓ Conti</li> <li>✓ Report</li> <li>✓ Displation</li> <li>248</li> <li>260</li> <li>262</li> <li>262</li> <li>262</li> <li>144</li> <li>7</li> <li>258</li> <li>263</li> <li>233</li> <li>106</li> <li>138</li> </ul>  | Asi<br>nuous Mode<br>rt RSSI<br>ay PC | Reader,<br>Export<br>LED ON<br>Clear<br>Tag Count:<br>32<br>Read Count:<br>6554<br>Time(Sec):<br>35<br>Speed(t/s):<br>148 |
| Discon<br>Invent<br>Sta<br>Index<br>16<br>17<br>18<br>19<br>20<br>21<br>22<br>23<br>24<br>22<br>23<br>24<br>25<br>26<br>27<br>28 | rt PC<br>35FD<br>3400<br>3400<br>3400<br>3400<br>3400<br>3400<br>3400<br>340 | 20           Barcode Scan           Power Gain:           Session:           © EPC Te           555511700000           E28011700000           E28011700000                                                                                                    | 30.0 dB<br>30.0 dB<br>30.0 dB<br>S0<br>mperature<br>N<br>N<br>N<br>N<br>N<br>N<br>N<br>N<br>N<br>N                                                                                                    | Coperation T         Session Flag         Noisture         RSSI         7       -49.8dB         6       -57.6dB         2       -53.0dB         3       -64.3dB         5       -74.4dB         3       -64.3dB         5       -58.8dB         4       -63.0dB         5       -69.7dB         6       -51.6dB         7       -53.0dB                                                                                                    | Phase<br>ceed.<br>ceed. | Intervention       Intervention         Intervention       Intervention         Interventinterventinterion       Intervention     < | ✓ Conti<br>✓ Repor<br>✓ Displa<br>248<br>260<br>260<br>262<br>262<br>144<br>7<br>258<br>263<br>233<br>106<br>138<br>139                                                                                                    | Asia                                  | Reader,<br>Export<br>LED ON<br>Clear<br>Tag Count:<br>32<br>Read Count:<br>6554<br>Time(Sec):<br>35<br>Speed(t/s):<br>148 |
| Discon<br>Invent<br>Sta<br>16<br>17<br>18<br>19<br>20<br>21<br>22<br>23<br>24<br>25<br>26<br>27<br>28                            | PC<br>35FD<br>3400<br>3400<br>3400<br>3400<br>3400<br>3400<br>3400<br>340    | 20         Barcode Scan         Power Gain:         Session:         • EPC         55551170000         E2801170000         E2801170000                                                                                                    | 30.0 dB<br>30.0 dB<br>30.0 dB<br>S0<br>mperature<br>N<br>N<br>N<br>N<br>N<br>N<br>N<br>N<br>N<br>N                                                                                                    | Operation T         Session Flag         Aoisture         RSSI         7       -49.8dB         6       -57.6dB         2       -53.0dB         3       -64.3dB         5       -74.4dB         3       -64.3dB         5       -74.4dB         3       -63.0dB         5       -55.8dB         4       -63.0dB         5       -51.6dB         6       -53.0dB                                                                                                    | Phase<br>ceed.<br>Phase<br>225°<br>307°<br>267°<br>267°<br>262°<br>233°<br>104°<br>284°<br>155°<br>6°<br>211°<br>217°<br>68°<br>146°                                                                                                    | Jacceed.         A or B       ×         918MHz       918MHz         918MHz       918MHz                                                                                                    | <ul> <li>✓ Conti</li> <li>✓ Report</li> <li>✓ Displat</li> <li>Count</li> <li>248</li> <li>260</li> <li>262</li> <li>262</li> <li>262</li> <li>262</li> <li>263</li> <li>233</li> <li>106</li> <li>138</li> <li>139</li> </ul> | Asi                                   | Reader,<br>Export<br>LED ON<br>Clear<br>Tag Count:<br>32<br>Read Count:<br>6554<br>Time(Sec):<br>35<br>Speed(t/s):<br>148 |

| Fields        | Descriptions                                                 |
|---------------|--------------------------------------------------------------|
| Index         | The sequence number of the data                              |
| PC            | PC bank of the RFID tag                                      |
| EPC           | EPC bank of the RFID tag                                     |
| RSSI*1        | The signal strength of the RFID tag in the last inventory    |
| Phase*1       | The phase of the RFID tag                                    |
| Frequency*1   | The operating frequency of the AsReader during the inventory |
| Count         | The count of times of reading the RFID tag                   |
| Moisture*2    | Moisture                                                     |
| Temperature*2 | Temperature                                                  |

• The meanings of the fields in the Tag list are as follows:

\*1 RSSI, Phase, and Frequency fields are displayed only when Report RSSI is checked.
\*2 The Moisture and Temperature fields are displayed only when either "Temperature" or "Moisture" in the EPC/Temperature/Moisture option is selected.

| Fields      | Descriptions                                                   |  |  |  |  |  |  |
|-------------|----------------------------------------------------------------|--|--|--|--|--|--|
| Tag Count   | Number of the inventoried RFID tags (counting each unique tag  |  |  |  |  |  |  |
|             | only once, even if the same tags are repeatedly inventoried)   |  |  |  |  |  |  |
| Read Count  | Total inventory times (keep counting when the same tag is      |  |  |  |  |  |  |
| Read Count  | repeatedly inventoried)                                        |  |  |  |  |  |  |
| Time (See)  | The inventory duration after each click of the "Start". (Unit: |  |  |  |  |  |  |
|             | seconds)                                                       |  |  |  |  |  |  |
| Speed (t/s) | Inventory speed. Unit: number of inventoried tags per second   |  |  |  |  |  |  |

• The meanings of the fields in the Inventory results area are as follows:

### 2.2. Inventory page

| Inventory | Barcode Scan                     |         |    |                    |        |   |                   |   |
|-----------|----------------------------------|---------|----|--------------------|--------|---|-------------------|---|
|           | Power Gain:                      | 30.0 dB | 1~ | Operation Time(s): | 0      | 2 | ✓ Continuous Mode | 6 |
| Start     | Session:                         | S0      | 3~ | Session Flag:      | A or B | 4 | ✓ Report RSSI     |   |
|           | ● EPC ○ Temperature ○ Moisture ⑤ |         |    |                    |        |   | 8                 |   |

#### 1) Power Gain

Set/Get the power of the AsReader (dB). In general, the larger the value of power is set, the farther the reading distance and the more battery consumption are.

Range: 2 to 30.

This setting is saved to the AsReader.

#### 2 Operation Time

Set the inventory time. The AsReader stops the inventory as soon as the set time has passed. This setting is saved to the AsReader.

Unit: seconds (0 = unlimited).

#### \* Only works if Continuous Mode is on.

#### ③ Session

Set/Get Session. This setting is saved to the AsReader.

"Session" and "Session Flag" can be set to adjust the response time of RFID tags. (Response times vary with RFID tag specifications.)

| Session<br>Flag | S0                                                                                                    | S1                                                                                                    | S2/S3                                                                                                    |
|-----------------|----------------------------------------------------------------------------------------------------|----------------------------------------------------------------------------------------------------|----------------------------------------------------------------------------------------------------|
| A only          | The RFID tags that have<br>been inventoried will<br>immediately become<br>ready to be inventoried<br>again after receiving the<br>radio waves. | The RFID tags that<br>have been inventoried<br>cannot be inventoried<br>again within 0.5~5<br>seconds after being<br>inventoried.                                                           | The RFID tags that<br>have been inventoried<br>cannot be inventoried<br>again within 2~60<br>seconds after being<br>inventoried.                                                            |
| B only          | RFID tags in the initial<br>state cannot be<br>inventoried.                                                                                    | The RFID tags cannot<br>be inventoried during<br>the first inventory. The<br>RFID tags that have<br>been inventoried<br>cannot be inventoried<br>again until the<br>inventory starts again. | The RFID tags cannot<br>be inventoried during<br>the first inventory. The<br>RFID tags that have<br>been inventoried cannot<br>be inventoried again<br>until the inventory starts<br>again. |
| A or B          | The RFID tags that have<br>been inventoried will<br>immediately become<br>ready to be inventoried<br>again after receiving the<br>radio waves. | The RFID tags that have be inventoried again with being counted.                                                                                                    | been inventoried cannot<br>hin 0.5~5 seconds after                                                                                                    |

#### **④** Session Flag

Set the inventory target to Flag A or Flag B. It can be set to A Only, B Only, or A or B.

ASTERISK INC.

This setting is saved to the AsReader.

#### **⑤ EPC/Temperature/Moisture**

Select the type of RFID tags to inventory.

- **EPC:** Inventories regular RFID tags. The PC and EPC values of the tags are displayed in the tag list.
- **Temperature:** Inventories temperature sensor tags. The PC, EPC, and temperature values are displayed in the tag list.

\* When inventorying temperature sensor tags, do NOT set Option  $\rightarrow$  Link Profile to 3.

• **Moisture:** Inventories moisture sensor tags. The PC, EPC, and moisture values are displayed in the tag list.

#### **(6)** Continuous Mode

On or off continuous inventory RFID tag mode.

Not selected: Single inventory. The AsReader automatically stops the inventory once an RFID tag is read.

Selected: Continuous inventory. The AsReader continues to inventory multiple RFID tags once the "Start" is clicked until "Stop" is clicked or the set Operation Time has passed.

#### ⑦ Report RSSI

Set whether to display the received signal strength indication of the inventoried RFID tags.

Selected: display, Not selected: hide.

This setting is saved to the AsReader.

#### **8 Display PC**

Sets whether to display the PC (Protocol Control) values of the inventoried RFID tags. Checked: display, Unchecked: hide.

# 2.3. RFID Data Export

| Inventory                  | Barcode Scan |         |   |                    |        |   |                   | Click  |
|----------------------------|--------------|---------|---|--------------------|--------|---|-------------------|--------|
|                            | Power Gain:  | 30.0 dB | ~ | Operation Time(s): | 0      |   | ✓ Continuous Mode | Exp    |
| Start                      | Session:     | SO      | ~ | Session Flag:      | A or B | ~ | Report RSSI       | LED ON |
| EPC 	Temperature 	Moisture |              |         |   |                    |        |   | ✓ Display PC      | Clear  |

Click "Export" to export the RFID tag data in the tag list as a CSV file.

# 2.4. LED ON

| Invent | ory  | Barcode Scan |            |      |                    |        |      |                 | ②Clic      |
|--------|------|--------------|------------|------|--------------------|--------|------|-----------------|------------|
|        |      | Power Gain:  | 30.0 dB    | ×    | Operation Time(s): | 0      |      | Continuous Mode | Export     |
| Sta    | rt   | Session:     | SO         | ~    | Session Flag:      | A or B | ~    | Report RSSI     | LED ON     |
|        |      | EPC O Te     | emperature | 0    | Aoisture           |        |      | ✓ Display PC    | Clear      |
| Index  | PC   | EPC          |            |      | Count              | 1      | Sele | ect             |            |
| 1      | 3400 | E2801170000  | 0020CE0CE  | 2AE  | 7 14 🗸             |        |      |                 |            |
| 2      | 3400 | E2801170000  | 0020CEOCE  | 8A8  | 3 14               |        |      |                 |            |
| 3      | 3400 | E2801170000  | 0020CEOCE  | 6827 | 7 15 🗌             |        |      |                 | Tag Count: |

Click "LED ON" to light the LED tags selected in the list. Multiple selections are supported.

\* This function only works for LED tags.

# 2.5. Clearing the Tag List

| Inventory | Barcode Scan |            |   |                    |        |   |                   | Click  |  |
|-----------|--------------|------------|---|--------------------|--------|---|-------------------|--------|--|
|           | Power Gain:  | 30.0 dB    | ~ | Operation Time(s): | 0      |   | ✓ Continuous Mode | Export |  |
| Start     | Session:     | SO         | Ý | Session Flag:      | A or B | ~ | Report RSSI       | LED ON |  |
|           | ● EPC ◯ Te   | emperature | 0 | Moisture           |        |   | ✓ Display PC      | Clear  |  |

Click "Clear" to clear the tag data displayed in the tag list.

ASTERISK INC.

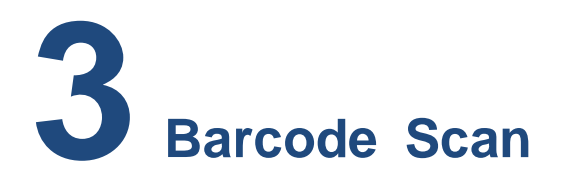

# 3.1.1D&2D Barcode Scan

| Inventory Barcode Scan<br>Encoding  ASCII UTF8 Shift-JIS<br>Rescan Time Not Used  Select Count: 4 Index Code Type 1 01234567891019 Interleaved2Of5 2 http://asreader.jp/ PDF417 2 Code20                                                                                                    | Start So | can |
|----------------------------------------------------------------------------------------------------|----------|-----|
| Encoding       ASCII       UTF8       Shift-JIS         Rescan Time       Not Used       Select         Count:       4       Select         Index       Code       Type         1       01234567891019       Interleaved20f5         2       http://asreader.jp/       PDF417         2       ASTERISK       Code20 | Start So | can |
| Rescan Time Not Used (a) Select         Count: 4       (a) Select         Index       Code       Type         1       01234567891019       Interleaved2Of5         2       http://asreader.jp/       PDF417         2       ASTERISK       Code30                                                                   |          |     |
| Count:         4         3         Select           Index         Code         Type           1         01234567891019         Interleaved2Of5           2         http://asreader.jp/         PDF417           2         ASTERISK         Code30                                                                   | Expo     | ort |
| Index         Code         Type           1         01234567891019         Interleaved2Of5           2         http://asreader.jp/         PDF417           2         ASTERISK         Code30                                                                                                    | Clear    | ar  |
| 1         01234567891019         Interleaved2Of5           2         http://asreader.jp/         PDF417           2         ASTERISK         Code30                                                                                                    | Count    |     |
| 2 http://asreader.jp/ PDF417                                                                                                    | 1        |     |
|                                                                                                    | 2        |     |
| 5 ASTERISK COde59                                                                                                    | 4        |     |
| 4 1234567890128 EAN13                                                                                                    | 1        |     |

#### • Operating steps:

- 1. Click "Barcode Scan" to access the barcode scanning page.
- 2. Select one from the three encoding types: ASCII, UTF8, and Shift JIS.
- 3. Set single scan or continuous scan (Rescan Time).

Single scan: Select "Not Used".

Continuous scan: Select a scanning interval.

Unit: ms (Range: 100 to 5000).

4. Press the Trigger button of the AsReader or click "Start Scan" on the app and the LED and laser light is emitted. If no barcode is scanned within the timeout time, the AsReader will stop emitting the LED and laser lights.

In single scan mode, once a barcode is successfully scanned, the AsReader stops scanning. In continuous scan mode, the AsReader continuously scans barcodes beginning when the trigger button is pressed (or the "Start Scan" is clicked) until the trigger button is pressed again (or "Stop Scan" is clicked).

ASTERISK INC.

\* During the scan, the "Start Scan" button on the app's page changes to "Stop Scan".

• The meanings of the fields in the barcode list are as follows:

|          | The number of unique barcodes |                 |       |  |
|----------|-------------------------------|-----------------|-------|--|
| Count: 4 |                               |                 |       |  |
| Index    | Code                          | Туре            | Count |  |
| 1        | 01234567891019                | Interleaved2Of5 | 1     |  |
| 2        | http://asreader.jp/           | PDF417 2        |       |  |
| 3        | ASTERISK                      | Code39          | 1     |  |
| 4        | 1234567890128                 | EAN13           | 1     |  |

| Fields | Descriptions                                     |
|--------|--------------------------------------------------|
| Index  | The sequence number of the barcode data          |
| Code   | Barcode data                                     |
| Туре   | Barcode type                                     |
| Count  | The number of times that each barcode is scanned |

# **3.2. Barcode Data Export**

| Inventory | / Barcode Scan             | Clic            | k          |
|-----------|----------------------------|-----------------|------------|
| Encoding  | ● ASCII ○ UTF8 ○ Shift-JIS |                 | Start Scan |
| Rescan Ti | ime Not Used ~             |                 | Export     |
| Count:    | 4                          |                 | Clear      |
| Index     | Code                       | Туре            | Count      |
| 1         | 01234567891019             | Interleaved2Of5 | 1          |
| 2         | http://asreader.jp/        | PDF417          | 2          |
| 3         | ASTERISK                   | Code39          | 1          |
| 4         | 1234567890128              | EAN13           | 1          |

Click "Export" to export the barcode data in the barcode list as a CSV file.

ASTERISK INC.

# **3.3. Clearing the Barcode List**

| Inventory | / Barcode Scan             |                 |            |
|-----------|----------------------------|-----------------|------------|
| Encoding  | ● ASCII ○ UTF8 ○ Shift-JIS | Clic            | Start Scan |
| Rescan T  | ime Not Used 🗸             |                 | Export     |
| Count:    | 4                          |                 | Clear      |
| Index     | Code                       | Туре            | Count      |
| 1         | 01234567891019             | Interleaved2Of5 | 1          |
| 2         | http://asreader.jp/        | PDF417          | 2          |
| 3         | ASTERISK                   | Code39          | 1          |
| 4         | 1234567890128              | EAN13           | 1          |

Click "Clear" to clear the barcode data displayed in the barcode list.

ASTERISK INC.

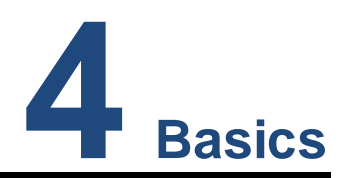

# **4.1.Basic Information**

Click "Basic" and the basic information of the app and the AsReader are displayed.

| Click | Basic   | Option      | Mask    | Read      | Write   | Lock |  |
|-------|---------|-------------|---------|-----------|---------|------|--|
|       | App Ver | sion:       | 1.0.0   |           |         |      |  |
|       | Firmwar | e Version:  | 1.1.20  |           |         |      |  |
|       | Hardwa  | re Version: | 2.5.0   |           |         |      |  |
|       | Region/ | Country:    | Japan ´ | IW        |         |      |  |
|       | S/N:    |             | HJ0000  | 00        |         |      |  |
|       | UHF/HF  | Version:    | 1.2.9.0 |           |         |      |  |
|       |         |             |         |           |         |      |  |
|       |         |             | Up      | date Firm | nware   | ]    |  |
|       |         |             |         |           |         | -    |  |
|       |         |             | RFID    | Update F  | irmware | ]    |  |
|       |         |             |         |           |         | -    |  |

• The meanings of the fields in the basic information are as follows:

| Fields           | Descriptions                                    |
|------------------|-------------------------------------------------|
| App Version      | The version of the app                          |
| Firmware Version | The firmware version of the AsReader            |
| Hardware Version | The hardware version of the AsReader            |
| Region/Country   | The region or country where the AsReader is set |
| S/N              | The serial number of the AsReader               |
| UHF/HF Version   | The firmware version of the RFID module         |

# 4.2. Firmware Update

| 2 0       | lick                                                                 | Basic                                                                                                    | Option                                                                                                    | Mask                          | Read       | Write   | Lock                                             |           |                                                          |        |              |
|-----------|----------------------------------------------------------------------|----------------------------------------------------------------------------------------------------|----------------------------------------------------------------------------------------------------|-------------------------------|------------|---------|--------------------------------------------------|-----------|----------------------------------------------------------|--------|--------------|
|           |                                                                      | App Ve                                                                                                    | ersion:                                                                                                    | 1.0.0                         |            |         |                                                  |           |                                                          |        |              |
|           |                                                                      | Firmwa                                                                                                    | re Version:                                                                                                    | 1.1.20                        |            |         |                                                  |           |                                                          |        |              |
|           |                                                                      | Hardwa                                                                                                    | are Version:                                                                                                    | 2.5.0                         |            |         |                                                  |           |                                                          |        |              |
|           |                                                                      | Region                                                                                                    | /Country:                                                                                                    | Japan                         | 1W         |         |                                                  |           |                                                          |        |              |
|           |                                                                      | S/N:                                                                                                    |                                                                                                    | H1000                         | 00         |         |                                                  |           |                                                          |        |              |
|           |                                                                      | UHF/H                                                                                                    | F Version:                                                                                                    | 1.2.9.0                       | 1          |         |                                                  |           |                                                          |        |              |
|           |                                                                      | ② CI                                                                                                    | ick                                                                                                    | Up                            | odate Firn | nware   |                                                  |           |                                                          |        |              |
|           |                                                                      |                                                                                                    |                                                                                                    | RFID                          | Update F   | irmware | 1                                                |           |                                                          |        |              |
|           |                                                                      |                                                                                                    |                                                                                                    |                               | •          |         |                                                  |           |                                                          |        |              |
|           |                                                                      |                                                                                                    |                                                                                                    | 1                             |            |         |                                                  |           |                                                          |        |              |
|           |                                                                      |                                                                                                    |                                                                                                    |                               |            |         |                                                  |           |                                                          |        |              |
|           | Update Firm                                                          | ware                                                                                                    |                                                                                                    |                               |            |         |                                                  |           |                                                          | 3 Clic | k            |
| File      | Update Firm<br>• List:                                               | ware                                                                                                    |                                                                                                    |                               |            |         |                                                  | Get Files | - C<br>Downloa                                           | 3 Clic | k            |
| File      | Update Firm<br>9 List:<br>Status                                     | ware<br>Version                                                                                                    | File Name                                                                                                    |                               |            | Dow     | nload Progres                                    | Get Files | Download                                                 | 3 Clic | k            |
| File      | Update Firm<br>= List:<br>Status<br>] debug                          | Version<br>1.1.20                                                                                                    | File Name<br>P23_1.1.20.b                                                                                                    | bin                           |            | Dow     | nload Progres<br>0 9                             | Get Files | Download                                                 | 3 Clic | sk<br>5 Clic |
| File      | Update Firm<br>e List:<br>Status<br>debug                            | Version<br>1.1.20<br>1.1.21                                                                                                 | File Name<br>P23_1.1.20.b<br>P23_1.1.21.b                                                                                                    | pin                           |            | Dow     | nload Progres<br>0 %                             | Get Files | Download<br>Download                                     | 3 Clic | sk<br>5 Clic |
|           | Update Firm<br>e List:<br>Status<br>debug<br>debug<br>debug          | Version           1.1.20           1.1.21           1.1.19                                                                  | File Name           P23_1.1.20.b           P23_1.1.21.b           P23_1.1.21.b                                                                      | pin<br>pin<br>pin             |            | Dow     | nload Progres<br>0 9<br>0 9                      | Get Files | Download<br>Download<br>Download                         |        | sk<br>⑤ Clic |
|           | Update Firm<br>e List:<br>debug<br>debug<br>debug<br>debug           | Version<br>1.1.20<br>1.1.21<br>1.1.19<br>1.1.12                                                                             | File Name           P23_1.1.20.b           P23_1.1.21.b           P23_1.1.21.b           P23_1.1.19.b           P23_1.1.12.b                        | in<br>in<br>in                |            | Dow     | nload Progres<br>0 9<br>0 9<br>0 9               | Get Files | Download<br>Download<br>Download<br>Download             | 3 Clic | sk<br>⑤ Clic |
|           | Update Firm<br>e List:<br>Status<br>debug<br>debug<br>debug<br>debug | <ul> <li>Version</li> <li>1.1.20</li> <li>1.1.21</li> <li>1.1.19</li> <li>1.1.12</li> <li>1.1.12</li> <li>1.1.12</li> </ul> | File Name<br>P23_1.1.20.b<br>P23_1.1.21.b<br>P23_1.1.21.b<br>P23_1.1.19.b<br>P23_1.1.12.b                                                           | in<br>in<br>in<br>in          |            | Dow     | nload Progres<br>0 9<br>0 9<br>0 9<br>0 9        | Get Files | Download<br>Download<br>Download<br>Download<br>Download |        | sk<br>5 Clic |
| File<br>C | Update Firm<br>e List:<br>debug<br>debug<br>debug<br>debug<br>debug  | <ul> <li>Version</li> <li>1.1.20</li> <li>1.1.21</li> <li>1.1.19</li> <li>1.1.12</li> <li>1.1.12</li> <li>1.1.9</li> </ul>  | File Name           P23_1.1.20.b           P23_1.1.21.b           P23_1.1.21.b           P23_1.1.19.b           P23_1.1.12.b           P23_1.1.12.b | vin<br>vin<br>vin<br>n<br>0 9 | %          | Dow     | nload Progres<br>0 9<br>0 9<br>0 9<br>0 9<br>0 9 | Get Files | Download<br>Download<br>Download<br>Download<br>Download |        | k<br>5 Clic  |

#### • Operating steps:

- 1. Click "Basic".
- 2. Click "Update Firmware" to open the Update Firmware window.
- 3. Click "Get Files" to refresh the firmware file list. (Internet connection required.)
- 4. Select the firmware version file you want to use.
- 5. Click "Download" to download the file.
- 6. Click "Update" to start the update after the download of the file is complete.

ASTERISK INC.

# 4.3. RFID Module Firmware Update

|          | 1 | Clic    | k           | Basic   | Option      | Mask        | Read       | Write   | Lock         |     |                  |       |       |   |
|----------|---|---------|-------------|---------|-------------|-------------|------------|---------|--------------|-----|------------------|-------|-------|---|
|          |   |         |             | App Ver | rsion:      | 1.0.0       |            |         |              |     |                  |       |       |   |
|          |   |         |             | Firmwar | e Version:  | 1.1.20      |            |         |              |     |                  |       |       |   |
|          |   |         |             | Hardwa  | re Version: | 2.5.0       |            |         |              |     |                  |       |       |   |
|          |   |         |             | Region  | 'Country:   | Japan       | 1W         |         |              |     |                  |       |       |   |
|          |   |         |             | S/N:    |             | ,<br>H10000 | 00         |         |              |     |                  |       |       |   |
|          |   |         |             | UHF/HF  | Version:    | 1.2.9.0     |            |         |              |     |                  |       |       |   |
|          |   |         |             |         |             |             |            |         |              |     |                  |       |       |   |
|          |   |         |             |         |             | Up          | date Firn  | nware   |              |     |                  |       |       |   |
|          |   |         |             |         |             |             |            |         |              |     |                  |       |       |   |
|          |   |         |             | ② Cli   | ck          | RFID        | Update F   | irmware | 1            |     |                  |       |       |   |
|          |   |         |             |         |             |             |            |         |              |     |                  |       |       |   |
|          |   |         |             |         |             |             |            |         |              |     |                  |       |       |   |
|          |   |         |             |         |             | 1           |            |         |              |     |                  |       |       |   |
|          |   | A RFI   | D Update Fi | rmware  |             |             |            |         |              |     | - 3              | Click |       |   |
|          |   | File Li | st:         |         |             |             |            |         |              | Get | Files Download A | All   |       |   |
|          |   |         | Status      | Version | File Name   |             |            | Dow     | nload Progre | ess |                  | _     |       |   |
|          |   |         | release     | 1.2.3   | R2000_RF600 | 01_V123_081 | 2_4S4B.bin |         | U            | 1%  | Download         | 5     | Click |   |
| ④ Select |   |         | release     | 1.2.9.0 | R2000_RF610 | 01_454B_230 | 112.bin    |         | 0            | 9%  | Download         |       |       |   |
|          |   |         |             |         |             |             |            |         |              |     |                  |       |       |   |
|          |   |         |             |         |             |             |            |         |              |     |                  |       |       |   |
|          |   |         |             |         |             |             |            |         |              |     |                  |       |       |   |
|          |   |         |             |         |             |             |            |         |              |     |                  |       |       |   |
|          |   |         |             |         |             | 0 9         | 6          |         |              |     |                  |       |       |   |
|          |   |         |             |         |             |             |            |         |              |     | Update           |       |       | ĸ |
|          |   |         |             |         |             |             |            |         |              |     |                  |       |       |   |

#### • Operating steps:

- 1. Click "Basic".
- 2. Click "RFID Update Firmware" to open the RFID Update Firmware window.
- 3. Click "Get Files" to refresh the firmware file list. (Internet connection required.)
- 4. Select the firmware file you want to use.
- 5. Click "Download" to download the file.
- 6. Click "Update" to start the update after the download of the file is complete.

ASTERISK INC.

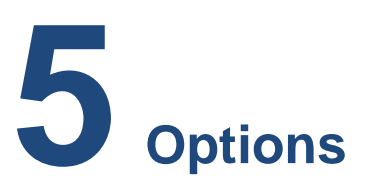

Click "Option" to configure RFID/Barcode parameters, buzzer volume, etc.

| ſ                       | Basic                                                        | Option                                          | Ma   | sk F                                           | Read | Write           | Lock |                                       |
|-------------------------|--------------------------------------------------------------|-------------------------------------------------|------|------------------------------------------------|------|-----------------|------|---------------------------------------|
| 1234567                 | Buzzer<br>Idle Tim<br>Sleep T<br>Battery<br>Auto O<br>QValue | ne(10ms)<br>ime(s)<br>Interval(s)<br>ff Time(s) |      | High<br>0<br>300<br>0<br>300<br>0<br>300<br>04 |      |                 |      | ~  <br>                               |
| 7<br>8<br>9<br>10<br>11 | MaxQ<br>MinQ<br>Link Pro<br>Default<br>Barcode               | ofile<br>Link Profile<br>e Timeout(s            | )    | 15<br>00<br>1<br>1<br>0                        |      |                 |      | · · · · · · · · · · · · · · · · · · · |
| 12 (13)                 | ) Baud Ra<br>) Frequer                                       | ate<br>ncy Automa                               | itic | 11520                                          | Obps |                 |      | v                                     |
|                         |                                                              |                                                 |      | (14)<br>Save                                   |      | (15)<br>Default |      |                                       |

#### 1 Buzzer

Set on/off and the sound volume of the buzzer.

When set to on, AsReader beeps at the set volume in the following cases:

- a) When the AsReader is turned on or off.
- b) When the AsReader is connected or disconnected to phones (or PCs).
- c) When the AsReader inventories RFID tags or scans 1D and 2D barcodes.
- d) When an RFID tag is read, written, locked, or killed.

This setting is saved to the AsReader.

#### 2 Idle Time (10ms)

Set the duration of the time the radio waves from the AsReader are stopped when

the RFID tags are being inventoried.

Range: 0 to 65535.

This setting is saved to the AsReader.

\* Depending on the laws of various countries on the use of radio waves, the Idle Time should be set according to the following table.

| Regulations    | Idle Time           |
|----------------|---------------------|
| Radio law (JP) | Not less than 50ms  |
| FCC (US)       | Not less than 20ms  |
| CE (EU)        | Not less than 100ms |

#### ③ Sleep Time (seconds)

Set the time that the AsReader takes to go to sleep mode when not operated. Range: 0 to 1800. When the value is set to 0, the sleep mode is turned off. This setting is saved to the AsReader.

#### ④ Battery Interval (seconds)

Set the interval when the AsReader sends battery information to the app. Range: 0 to 1800.

#### **5** Auto Off Time (seconds)

Set the automatic shutdown time for the AsReader in the sleep mode.

Range: 0 to 1800.

When the value is set to 0, the automatic shutdown function is turned off. This setting is saved to the AsReader.

#### 6 QValue

Select the fixed Q value. The number of slots used by the anti-collision algorithm is equal to  $2^{Q}$ .

Range: 0 to 15.

This setting is saved to the AsReader.

ASTERISK INC.

#### ⑦ MaxQ

The maximum value of Q (read-only).

#### 8 MinQ

The minimum value of Q (read-only).

#### 9 Link Profile

Please refer to the following table for setting values.

| 0 | The inventory speed is slow, but the inventory sensitivity is high. |
|---|---------------------------------------------------------------------|
| 1 | Long inventory distance.                                            |
| 2 | Same as "1". (for EU version)                                       |
| 3 | Fast inventory.                                                     |

#### 10 Default Link Profile

Set the default value of the link profile. When the AsReader is connected to the app, the value of the link profile is the same as this default link profile. This setting is saved in the app.

#### (1) Barcode Timeout (seconds)

Set the scanning timeout period for the AsReader's barcode scanning. Range: 4 to 300.

This setting is saved to the AsReader.

#### 12 Baud Rate

Set the baud rate of the RFID module. We recommend that you do NOT change this. This setting is saved to the AsReader.

#### **13** Frequency Automatic

Set frequency hopping or fixed frequency.

Selected: frequency hopping

Not selected: fixed frequency

The LBT (Listen Before Talk) Channel can be set only when set to a fixed frequency. This setting is saved to the AsReader.

\* This parameter is displayed only when the Region/Country is Japan.

ASTERISK INC.

#### (14) Save

Click "Save" to save your settings. IMPORTANT: After changing settings, please be sure to click this button to save your changes.

#### (15) Default Setting

Click "Default" to restore all settings to factory defaults.

ASTERISK INC.

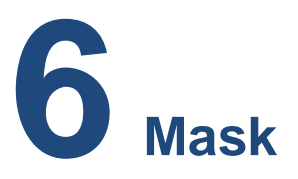

Click "Mask" to set RFID tag filtering parameters and use EPC bank data as filtering conditions.

When multiple tags are in the range of the AsReader, you can perform inventory, read,

write, lock, and kill on the specific RFID tag by setting filtering parameters.

None of the parameters on this page are saved to AsReader.

Example: Filtering RFID tags with the EPC numbers that start with "3001"

| Basic   | Option | Mask   | Read | Write | Lock |   | Inven | tory | Barcode Scan |            |     |          |
|---------|--------|--------|------|-------|------|---|-------|------|--------------|------------|-----|----------|
|         |        |        |      |       |      |   |       |      | Power Gain:  | 30.0 dB    | Ŷ   | Operat   |
| Offset: |        | 32 bit |      |       |      | ~ | Sta   | art  | Session:     | S0         | Ý   | Sessio   |
| Mask:   |        | 3001   |      |       |      |   |       |      |              | emperature |     | loisture |
| Length: |        | 16 bit |      |       |      | ~ |       |      |              |            |     |          |
|         |        |        |      |       |      |   | Index | EPC  |              |            | Co  | unt      |
|         |        |        |      |       |      |   | 1     | 3001 | AB780D6CC000 | 0B5C5544   | 4   |          |
|         |        |        |      |       |      |   | 2     | 3001 | AB780D6CC000 | 0B5C5553   | 524 | 4        |
|         |        | Save   | e    | Clear |      |   | 3     | 3001 | AB780D6CC000 | 0B5C5545   | 8   |          |
|         |        |        |      |       |      |   |       |      |              |            |     |          |
|         |        |        |      |       |      |   |       |      |              |            |     |          |

#### **Operating steps:**

#### • To set filtering parameters:

1. Select the start address (Offset): 32 bit (the first 32 bits are CRC and PC and the EPC number starts at the 32nd bit.).

- 2. Enter the value to be filtered (Mask): 3001
- 3. Select the filter length: 16 bit (4 bytes.)
- 4. Click "Save" to save the settings.

After saving the settings, click "Start" to inventory or perform Read, Write, Lock, or Kill on the RFID tags. Only the tags that meet the filtering conditions are displayed on the page as shown in the picture above.

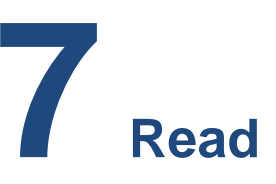

Click "Read" to set to read data at a specific location in the selected bank of the RFID tag. When multiple tags are in the range of the AsReader, RFID tags can be filtered by setting filtering parameters (See <u>6 Mask</u>).

#### Example: Reading the data of the 7th and 8th word in the EPC bank of the RFID tag

| Basic Option       | Mask      | Read    | Write      | Lock  |       | Inven | tory | Barcode Scan            |              |          |             |
|--------------------|-----------|---------|------------|-------|-------|-------|------|-------------------------|--------------|----------|-------------|
| ● EPC ○ TID ○ U    | Jser 🔿 Re | eserved |            | ① Se  | elect | Sta   | art  | Power Gain:<br>Session: | 20.0 dB      | Op<br>Se | peration Ti |
| Offset(WORD):      | 6         |         |            | 2 S   | et    |       |      | ● EPC ◯ Te              | emperature 🔿 | Moi      | sture       |
| Length(WORD):      | 2         |         |            |       |       | Index | PC   | EPC                     |              |          | Count       |
| Password:          | 0000000   | 00      |            |       |       | 1     | 3400 | E2801170000             | 0020CE0CE2A  | E7       | 20          |
| Power Gain:        | 20.0 dB   |         |            |       | ~     | 2     | 3400 | E2801170000             | 0020CE0CE2A  | D7       | 16          |
| Operation Time(s): | 0         |         |            |       |       | 3     | 35FD | E2801170000             | 0020CE0CF38[ | 03       | 20          |
| ReportRSSI         |           |         |            |       |       | 4     | 3400 | E2801170000             | 0020CE0CE2A  | 97       | 19          |
| Reportition.       |           |         |            |       |       | 5     | 3400 | E2801170000             | 0020CE0CE2A  | E8       | 19          |
| Result             |           |         |            |       |       | 6     | 3400 | E2801170000             | 0020CE0CE2A  | 77       | 16          |
| E2801170000020C    | E0CE2A97  | 7       |            |       |       |       |      |                         |              |          |             |
| RSSI:              |           |         |            |       |       |       |      |                         |              |          |             |
| Phase:             |           |         |            |       |       |       |      |                         |              |          |             |
| Read Memory:       | EOCE 2A   | A97     | 3<br>Clear | Click |       |       |      |                         |              |          |             |

#### **Operating steps:**

- 1. Select "EPC".
- 2. Enter the start address (offset): 6
- 3. Enter the length of the data to read: 2 (8 bytes = 2 words)
- 4. Click "Read" to read. The read data is displayed in the "Read Memory" text box.

ASTERISK INC.

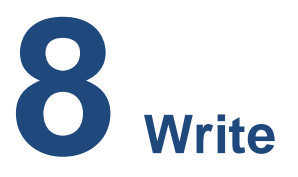

### 8.1. How to Write to an RFID Tag

Click "Write" to write data to a specific location in the selected bank of the RFID tag. When multiple tags are in the range of the AsReader, RFID tags can be filtered by setting filtering parameters (See <u>6 Mask</u>).

Example: Writing "11112222" to the third and fourth words of the EPC bank of the RFID tag

| Basic Option       | Mask I     | Read   | Write | Lock     |   | Inven | tory | Barcode Scan            |                       |                               |
|--------------------|------------|--------|-------|----------|---|-------|------|-------------------------|-----------------------|-------------------------------|
| ● EPC ○ TID ○ U    | Jser 🔿 Res | served |       | ① Select |   | Sta   | art  | Power Gain:<br>Session: | 20.0 dB × C<br>S0 × S | )peration Tin<br>ession Flag: |
| Offset:            | 2          |        |       | @ Sot    |   |       |      | ● EPC ◯ Te              | emperature 🔿 Mo       | isture                        |
| Write Data:        | 11112222   | 2      |       |          |   | Index | PC   | EPC                     |                       | Count                         |
| Password:          | 00000000   | )      |       |          |   | 1     | 3400 | E2801170000             | 0020CE0CE2A82         | 55                            |
| Power Gain:        | 20.0 dB    |        |       |          | ~ |       |      |                         |                       |                               |
| Operation Time(s): | 0          |        |       |          |   |       |      |                         |                       |                               |
| Operation Time(s): | 0          |        |       |          |   |       |      |                         |                       |                               |
| ReportRSSI:        |            |        |       |          |   |       |      |                         |                       |                               |
| Result             |            |        |       |          |   |       |      |                         |                       |                               |
| E280117000000200   | E0CE2A82   |        |       |          |   |       |      |                         |                       |                               |
| RSSI:              |            |        |       |          |   |       |      |                         |                       |                               |
| Phase:             |            |        | _     |          |   |       |      |                         |                       |                               |
|                    |            |        |       | Click    |   |       |      |                         |                       |                               |
|                    |            |        | 3     | CIICK    |   |       |      |                         |                       |                               |
|                    |            | _/     |       | _        |   |       |      |                         |                       |                               |
|                    | Write      |        | Clear |          |   |       |      |                         |                       |                               |

#### **Operating steps:**

- 1. Select "EPC".
- 2. Enter the start address (Offset): 2
- 3. Enter the data to write.

ASTERISK INC.

4. Click "Write" to write the data. The EPC number before the overwrite is displayed in the "Result" text box. If the Write succeeds, the message "Write tag succeeded" is displayed in the notification area.

# 8.2. How to Change the Access Password

#### • Method 1:

| Basic Option       | Mask     | Read    | Write   | Lock     | ① Click |
|--------------------|----------|---------|---------|----------|---------|
|                    | User 🖲 R | eserved |         | ) Select |         |
| Offset:            | 2        |         | 3       | ) Set    |         |
| Write Data:        | 888888   | 88      |         |          |         |
| Password:          | 000000   | 00      |         |          |         |
| Power Gain:        | 30.0 dE  | 3       |         |          | ~       |
| Operation Time(s): | 0        |         |         |          |         |
| ReportRSSI:        |          |         |         |          |         |
| Result             |          |         |         |          |         |
|                    |          |         |         |          |         |
| RSSI:              |          |         |         |          |         |
| Phase:             |          |         |         |          |         |
|                    |          |         | ④ Click |          |         |
|                    | Write    | e       | Clear   |          |         |

#### **Operating steps:**

- 1. Click "Write".
- 2. Select "Reserved" for the memory bank.
- 3. Enter the start address (Offset): 2
- 4. Enter the access password to set: 88888888

5. Click "Write" to write the data. The EPC number of the tag is displayed in the Result text box. When the writing succeeds, the message "Write tag succeeded" is displayed in the notification area.

ASTERISK INC.

ASR-P252B Demo App for Windows User's Manual

| Basic Option       | Mask     | Read     | Write      | Lock |       |   |        |
|--------------------|----------|----------|------------|------|-------|---|--------|
| Kill Password:     |          |          |            |      | -     |   |        |
| Access Password:   |          |          |            |      |       |   |        |
| EPC:               |          |          |            |      |       |   |        |
| TID:               |          |          |            |      |       |   |        |
| User:              |          |          |            |      |       |   |        |
| Password:          |          |          |            |      |       |   |        |
| Access Password:   | 2222222  | 2        |            |      |       |   | ② Ente |
| Kill Password:     | only for | set kill | password   |      |       |   |        |
| Power Gain:        | 30.0 dB  |          |            |      |       | ~ |        |
| Operation Time(s): | 0        |          |            |      |       |   |        |
| ReportRSSI:        |          |          |            |      |       |   |        |
| Result             |          |          |            |      |       |   |        |
| 111111700000200    | EOCF5A63 | 3        |            |      |       |   |        |
| RSSI:              |          |          |            |      |       |   |        |
| Phase:             |          |          |            |      |       |   |        |
| Lock               | Unlock   |          | 3 Cl       | ick  | Kill  |   |        |
| Set Access Da      | ssword   | Set      | Kill Passw | ord  | Clear |   |        |

#### Operating steps:

1. Click "Lock".

2. Enter the access password to set.

3. Click "Set Access Password" to set the access password. The EPC number of the tag is displayed in the Result text box. When the setting succeeds, the message "Write tag succeeded" is displayed in the notification area.

# 8.3. How to Change the Kill Password

#### Method 1:

Example: Changing the kill password of the RFID tag to 999999999:

| Basic    | Option     | Mask     | Read     | Write   | Lock     | ① Click |
|----------|------------|----------|----------|---------|----------|---------|
| O EPC C  | ) tid () i | User 🖲 F | Reserved |         | 2) Selec | t       |
| Offset:  |            | 0        |          |         | ③ Set    |         |
| Write Da | ta:        | 999999   | 99       |         |          |         |
| Password | l:         | 000000   | 000      |         |          |         |
| Power Ga | ain:       | 30.0 d   | В        |         |          | ~       |
| Operatio | n Time(s): | 0        |          |         |          |         |
| ReportRS | SI:        |          |          |         |          |         |
| Result   |            |          |          |         |          |         |
|          |            |          |          |         |          |         |
| RSSI:    |            |          |          |         |          |         |
| Phase:   |            |          |          |         |          |         |
|          |            |          |          | ④ Click |          |         |
|          |            | Writ     | e        | Clear   |          |         |

#### **Operating steps:**

- 1. Click "Write".
- 2. Select "Reserved" for the memory bank.
- 3. Enter the start address (Offset): 0
- 4. Enter the kill password to set: 99999999

5. Click "Write" to write the data. The EPC number of the tag is displayed in the Result text box. If the writing succeeds, the message "Write tag succeeded" is displayed in the notification area.

ASR-P252B Demo App for Windows User's Manual

| d 2:              |          |           |            |      |         |       |
|-------------------|----------|-----------|------------|------|---------|-------|
| Basic Option      | Mask     | Read      | Write      | Lock |         |       |
| Kill Password:    |          |           |            |      |         |       |
| Access Password:  |          |           |            |      |         |       |
| EPC:              |          |           |            |      |         |       |
| TID:              |          |           |            |      |         |       |
| User:             |          |           |            |      |         |       |
| Password:         |          |           |            |      |         |       |
| Access Password:  | only for | r set acc | ess passw  | /ord |         |       |
| Kill Password:    | 1111111  | 11        |            |      |         | ② Ent |
| Power Gain:       | 30.0 dB  |           |            |      |         | ~     |
| Operation Time(s) | ): 0     |           |            |      |         |       |
| ReportRSSI:       |          |           |            |      |         |       |
| Result            |          |           |            |      |         |       |
|                   |          |           |            |      |         |       |
| RSSI:             |          |           |            |      |         |       |
| Phase:            |          |           |            |      | ③ Click |       |
| Lock              | Unlock   | I         | Permaloc   |      | Kill    |       |
| Set Access        | Password | Set       | Kill Passw | /ord | Clear   |       |

#### **Operating steps:**

1. Click "Lock".

2. Enter the kill password you want to set in the Kill Password text box.

3. Click "Set Kill Password" to complete the change. The EPC number of the tag is displayed in the Result text box. If the setting succeeds, the message "Write tag succeeded" is displayed in the notification area.

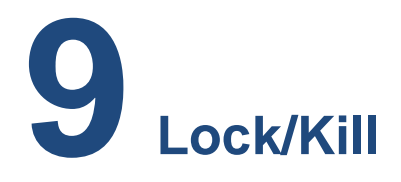

Click "Lock" to lock, unlock, permanently lock, and kill the selected tag. When multiple tags are in the range of the AsReader, RFID tags can be filtered by setting filtering parameters (See <u>6 Mask</u>).

### 9.1.Lock

| Basic Option         | Mask R                     | ead Write      | Lock   | 1 0          | lick     |
|----------------------|----------------------------|----------------|--------|--------------|----------|
| Kill Password:       |                            | ② Select       |        |              |          |
| Access Password:     |                            |                |        |              |          |
| EPC:                 | ✓                          |                |        |              |          |
| TID:                 |                            |                |        |              |          |
| User:                |                            |                | ③ Ente | r the Access | password |
| Password:            | 88888888                   |                |        |              |          |
| Access Password:     | only for se                | t access passv | /ord   |              |          |
| Kill Password:       | only for set kill password |                |        |              |          |
| Power Gain:          | 30.0 dB                    |                |        | ~            |          |
| Operation Time(s): 0 |                            |                |        |              |          |
| ReportRSSI:          |                            |                |        |              |          |
| Result               |                            |                |        |              |          |
|                      |                            |                |        |              |          |
| SI:                  |                            |                |        |              |          |
| mase:                |                            |                |        |              |          |
| Lock                 | Unlock                     | Permaloc       | ¢      | Kill         |          |
| Set Access Pag       | ssword                     | Set Kill Passy | /ord   | Clear        |          |

#### Example: Locking the EPC bank of the RFID tag

# ASR-P252B Demo App for Windows User's Manual

#### **Operating steps:**

1. Click "Lock".

2. Select the bank that you want to lock. (Multiple selection is not supported.)

3. Enter the correct access password in the Password text box. The password cannot be "00000000". For the operation steps for changing the password, see <u>8.2 How to</u> Change the Access Password.

4. Click "Lock". When the lock succeeds, "Lock succeeded" is displayed in the notification area.

These steps apply to other operations such as unlock or permanently lock.

#### Unlock:

| F | hase:      |          |                   |       |
|---|------------|----------|-------------------|-------|
|   | Lock       | Unlock   | Permalock         | Kill  |
|   | Set Access | Password | Set Kill Password | Clear |
|   |            |          |                   |       |

#### Permanently lock:

| Phase:     |          |                   |       |
|------------|----------|-------------------|-------|
| Lock       | Unlock   | Permalock         | Kill  |
| Set Access | Password | Set Kill Password | Clear |
|            |          |                   |       |

\*1 When the Kill password area or Access password area of the RFID tag is locked, it cannot be written to/read with the default password "00000000". If other banks are locked, they cannot be written to but can be read using the default password "0000000".

\*2 If a bank is permanently locked, it cannot be written to or unlocked.

\*3 The TID bank is usually locked permanently as soon as the RFID tag leaves the factory.

# 9.2.Kill

| Basic Option       | Mask Rea     | ad Write       | Lock                        | ① Click       |
|--------------------|--------------|----------------|-----------------------------|---------------|
| Kill Password:     |              |                |                             |               |
| Access Password:   |              |                |                             |               |
| EPC:               |              |                |                             |               |
| TID:               |              |                |                             |               |
| User:              |              |                | <ol><li>Enter the</li></ol> | Kill password |
| Password:          | 99999999     |                |                             |               |
| Access Password:   | only for set | access passw   | ord                         |               |
| Kill Password:     | only for set | kill password  |                             |               |
| Power Gain:        | 30.0 dB      |                |                             | ~             |
| Operation Time(s): | 0            |                |                             |               |
| ReportRSSI:        |              |                |                             |               |
| Result             |              |                |                             |               |
|                    |              |                |                             | (3) CI        |
| RSSI:              |              |                |                             |               |
| Phase:             |              |                |                             |               |
| Lock               | Unlock       | Permalock      | Ki Ki                       | I             |
| Set Access Pa      | ssword       | Set Kill Passw | ord Cle                     | ar            |

#### **Operating steps:**

1. Click "Lock".

2. Enter the correct kill password in the Password text box. The password cannot be 00000000. For changing the kill password, see <u>8.3 How to Change the Kill</u>

Password.

3. Click "Kill" to kill the tag. If it succeeds, the message "Kill tag succeeded" is displayed in the notification area.

# ASR-P252B C# Demo App

# User Manual

Oct. 2023 1st Edition

AsReader, Inc.

Toll Free (US+Canada): +1 (888) 890 8880 / Tel: +1 (503) 770 2777 x102 920 SW 6th Ave., 12th Fl., Suite 1200, Portland, OR 97204-1212 U.S.A. https://asreader.com

> Asterisk Inc. (Japan) AsTech Osaka Building 6F, 2-2-1, Kikawanishi, Yodogawa-ku, Osaka, 532-0013 JAPAN https://asreader.jp